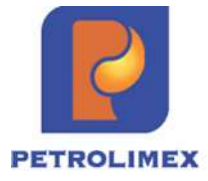

CÔNG TY CỔ PHẦN TIN HỌC VIỄN THÔNG PETROLIMEX

# Tài liệu hướng dẫn

## LẮP ĐẶT THAY THẾ BỘ ĐIỀU KHIỂN EGAS CONTROLLER EC V3.1 TRONG TỦ EGAS V1.2

HÀ NỘI, 09/2021

### TRANG KÝ

#### Người lập

| TT | Họ và Tên      | Chức vụ       | Chữ ký |
|----|----------------|---------------|--------|
| 1  | Vũ Đình Lâm    | CV phòng TĐH  |        |
| 2  | Nguyễn Văn Duy | CV phòng DVPM |        |

### Người kiểm tra

| ТТ | Họ và Tên     | Chức vụ                          | Chữ ký |
|----|---------------|----------------------------------|--------|
| 1  | Bùi Xuân Tùng | Trưởng phòng TĐH                 |        |
| 2  | Vũ Thị Hằng   | Trưởng phòng Dịch vụ phần<br>mềm |        |

#### Người phê duyệt

| TT | Họ và Tên       | Chức vụ              | Chữ ký |
|----|-----------------|----------------------|--------|
| 1  | Trần Quang Hùng | Phó giám đốc công ty |        |

### CÁC BƯỚC THỰC HIỆN LẮP ĐẶT THAY THẾ BỘ ĐIỀU KHIỂN EGAS CONTROLLER EC V3.1

## 1. Chuẩn bị:

- Công cụ: 01 tô vít 2 cạnh nhỏ (cõ 2), 02 đầu lục giác (cõ 3 và 4) để tháo, lắp thiết bị. USB 8GB lưu chương trình ThaytheEC để sao lưu, khôi phục dữ liệu.
- Thiết bị: bộ điều khiển EGAS Controller V3.1 (EC V3.1), đế chuyển đổi và phụ kiện lắp đặt:

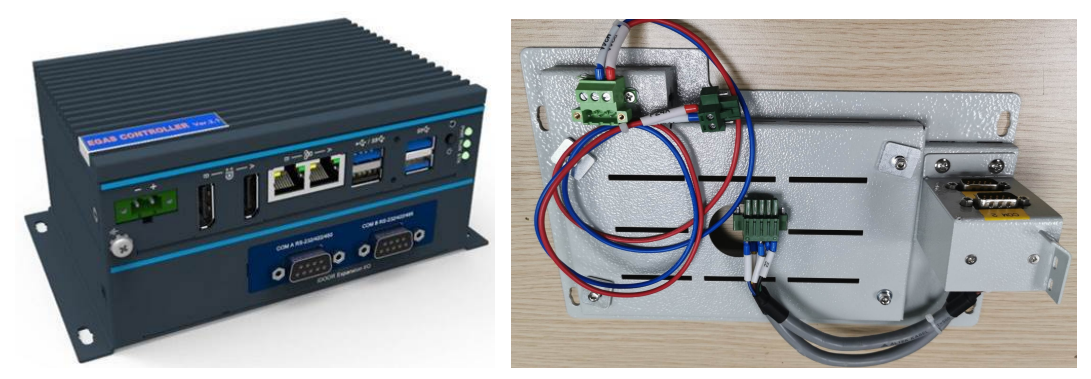

Bộ điều khiển EC V3.1 và đế chuyển đổi

- Phần mềm sao lưu, khôi phục dữ liệu: Tải phần mềm **ThaytheEC** theo đường link: <u>https://egas.petrolimex.com.vn/Downloads/KTM/</u>
- Video hướng dẫn lắp đặt thay thế bộ điều khiển Egas Controller EC V3.1 theo đường link: <u>https://egas.petrolimex.com.vn/Downloads/KTM</u>

### 2. Các bước thực hiện:

Các bước thực hiện khi triển khai thay thế bộ điều khiển EC V3.1 cho các CH đang sử dụng bộ điều khiển EC 1.1:

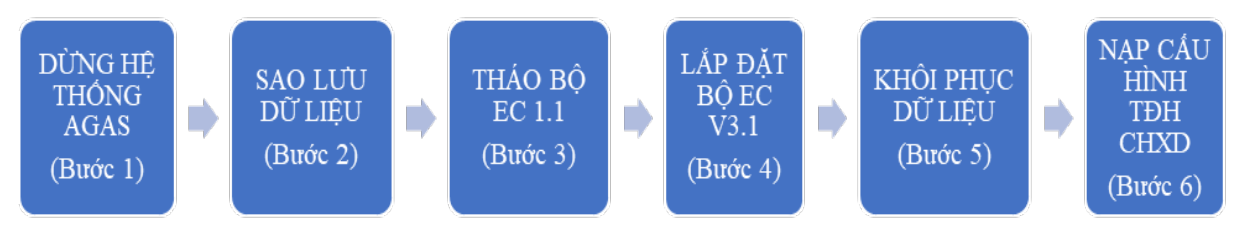

#### Bước 1: Dừng hệ thống Agas

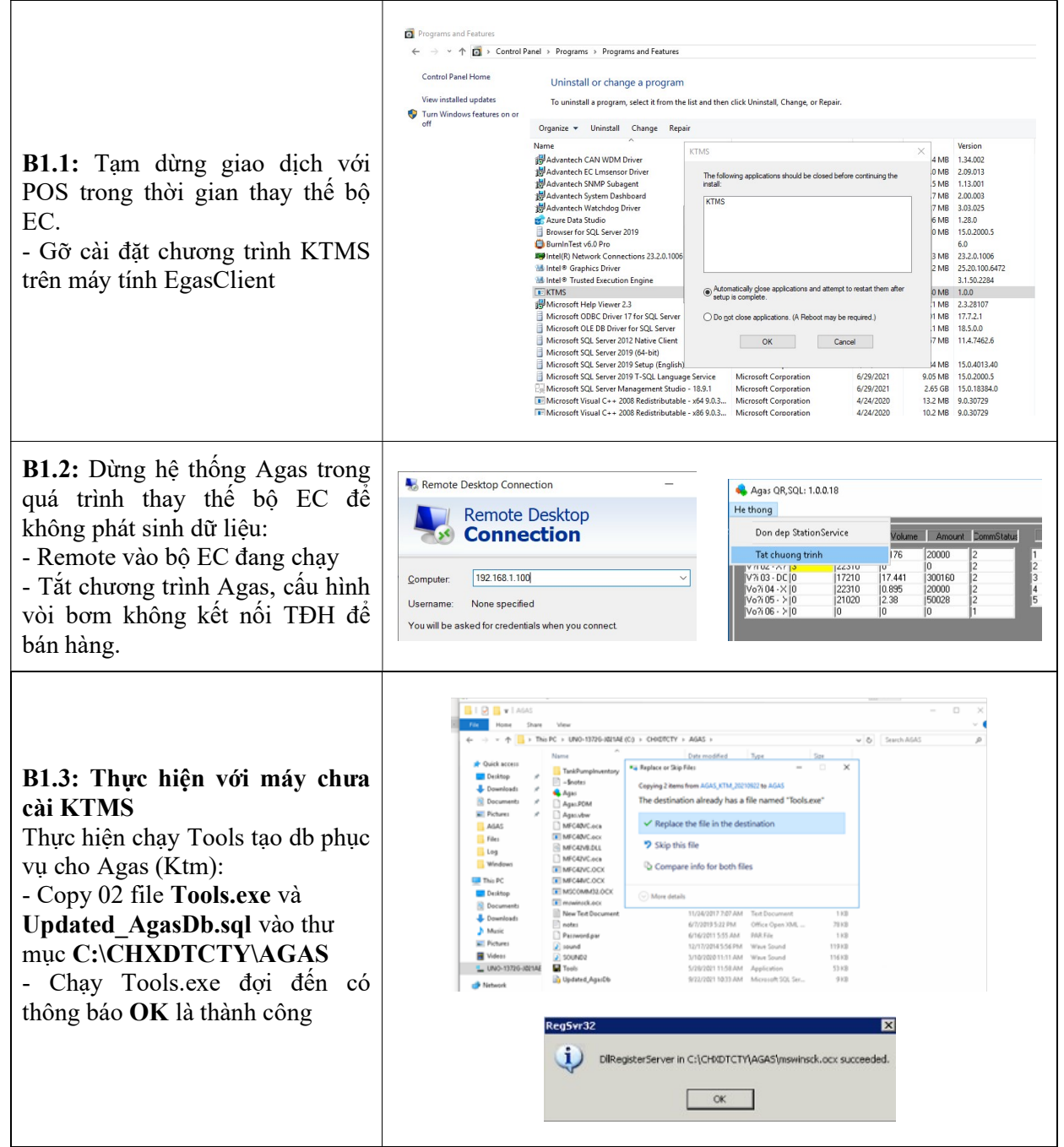

### 2.1 Bước 2: Sao lưu dữ liệu

| <b>B2.1:</b> Đồng bộ dữ liệu từ Agas lên<br>Egas:                      | 1000 Dim chung Nhap sên đầu<br>M Ars Synch Standsche Frans - Googe Chrone<br>10001 e o<br>A Not secure   10.59.254.102.5046/57.1105F.aspx                                                                                                    | TDH kg twer         13/8 657 PuesSel0.         2120806 :EGAS CLEAN         ○         ○         ○         ○         ○         ○         ○         ○         ○         ○         ○         ○         ○         ○         ○         ○         ○         ○         ○         ○         ○         ○         ○         ○         ○         ○         ○         ○         ○         ○         ○         ○         ○         ○         ○         ○         ○         ○         ○         ○         ○         ○         ○         ○         ○         ○         ○         ○         ○         ○         ○         ○         ○         ○         ○         ○         ○         ○         ○         ○         ○         ○         ○         ○         ○         ○         ○         ○         ○         ○         ○         ○         ○         ○         ○         ○         ○         ○         ○         ○         ○         ○         ○         ○         ○         ○         ○         ○         ○         ○         ○         ○         ○         ○         ○         ○         ○         ○         ○         ○         ○         ○ |
|------------------------------------------------------------------------|----------------------------------------------------------------------------------------------------|----------------------------------------------------------------------------------------------------|
| <ul> <li>(1) Trên phần mềm Egas Client bấm nút đồng bộ</li> </ul>      | ayon at Euka serie Euka serie Euka serie Euka serie and and a serie and a serie and a seri | As seen to be a may<br>grach download once Load Logs TDH once Synch to AOAS   S + x0<br>hom<br>ter 13 to 15 P Punded 0. Tarking 0. Tarking to add to add<br>on                                                                                                    |
| (2) Trên cửa sổ đồng bộ bấm Load<br>Logs TDH once                      |                                                                                                    | shing tala mat<br>ing tala                                                                                                    |
| (3) Tiếp tục bâm <b>Load Logs TDH</b><br>once đến khi số bản ghi về 0. |                                                                                                    | N Peo L3                                                                                                    |
|                                                                        | 🛃 Thay thế Ec                                                                                                    | - 🗆 ×                                                                                                    |
| <b>B2.2:</b> Kết nối USB có chương trình                               | Vui lòng lựa c                                                                                                    | họn máy thực hiện                                                                                                    |
| <b>ThaytheEC</b> vào bô EC                                             | Thực hiện trên                                                                                                    | Thông tin CSDL                                                                                                    |
| - Remote vào bộ EC. Chay chương                                        | Máy Cũ Máy thay thế                                                                                                    | 192.168.1.100\Sqlexpress ~                                                                                                    |
| trình <b>ThaytheEC</b>                                                 | Xác nhận                                                                                                    | Connect                                                                                                    |
| - Lura chon thực hiện trên <b>Máy cũ</b> rồi                           |                                                                                                    |                                                                                                    |
| ấn Xác nhân                                                            | Thực hiện trên máy cũ                                                                                                    | Thực hiện trên máy thay thế                                                                                                    |
| ·····                                                                  |                                                                                                    |                                                                                                    |
|                                                                        |                                                                                                    |                                                                                                    |
| <b>B2.3:</b> Sau khi an <b>Xac nhạn</b> , phan $\hat{A}$               | 💀 Thay thế Ec                                                                                                    | - 🗆 X                                                                                                    |
| mem hiện nhập thông tin Cơ sở dư                                       | Bạn đang thực hiện trên máy cũ                                                                                                    |                                                                                                    |
| lieu (CSDL) cua EC:                                                    | Thực hiện trên<br>() Máy Cũ                                                                                                    | 192.168.1.100\Sqlexpress >                                                                                                    |
| - Nhập dướng dân của CSDL của may                                      | Máy thay thế                                                                                                    | Connect                                                                                                    |
|                                                                        | Xac mạn                                                                                                    |                                                                                                    |
| <b>Mác dinu:</b>                                                       | Thực hiện trên máy cũ                                                                                                    | Thực hiện trên máy thay thể                                                                                                    |
| 192.108.1.100/SQLExpress                                               | Don dep dữ                                                                                                    |                                                                                                    |
| - An <b>Connect</b> de ket noi voi CSDL,                               | liệu thừa                                                                                                    | Nap thông tin                                                                                                    |
| neu knong ket noi voi CSDL kiem tra                                    |                                                                                                    |                                                                                                    |
| lại ket nói mạng LAN, may EC                                           |                                                                                                    |                                                                                                    |
| <b>B2</b> 4. Khi nhần mềm kết nối được với                             | Thay the EC                                                                                                    |                                                                                                    |
| CSDI thực hiện lần lượt các chức                                       | Bạn dang thự<br>Thực biện trên                                                                                                    | Thông tin CSDI                                                                                                    |
| năng sao lưu dữ liêu máy FC cũ theo                                    | Máy Cũ                                                                                                    | 10.59.13.100\Sqlexpress ~                                                                                                    |
| thứ tự:                                                                | O Máy thay thế<br>Xác nhận                                                                                                    | Connect                                                                                                    |
| (1) Don den dữ liêu thừa                                               | Act men                                                                                                    |                                                                                                    |
| (2) Sao lưu thông tin cấu hình                                         | Thực hiện trên máy cũ                                                                                                    | Thực hiện trên máy thay thế                                                                                                    |
| (3) Sao lưu đữ liêu                                                    | <ul> <li>Don dep dü</li> </ul>                                                                                                    |                                                                                                    |
| - <i>Chú ý</i> : Sau khi thông báo <b>Thành</b>                        | L liệu thừa                                                                                                    | Nap thông tin                                                                                                    |
| công thì mới thực hiện chức năng tiến                                  | Sao lưu thông                                                                                                    | câu hình                                                                                                    |
| theo                                                                   | tin cấu hình thành công                                                                                                    | Nep dữ liệu                                                                                                    |
| - Hoàn thành sao lưu dữ liêu máy EC                                    | Sao lưu dữ                                                                                                    |                                                                                                    |
| cũ khi cả 2 chức năng báo Thành                                        | Jiệu thành công                                                                                                    |                                                                                                    |
| công                                                                   |                                                                                                    |                                                                                                    |
| 0                                                                      |                                                                                                    |                                                                                                    |

#### 2.2 Bước 3: Tháo bộ EC 1.1

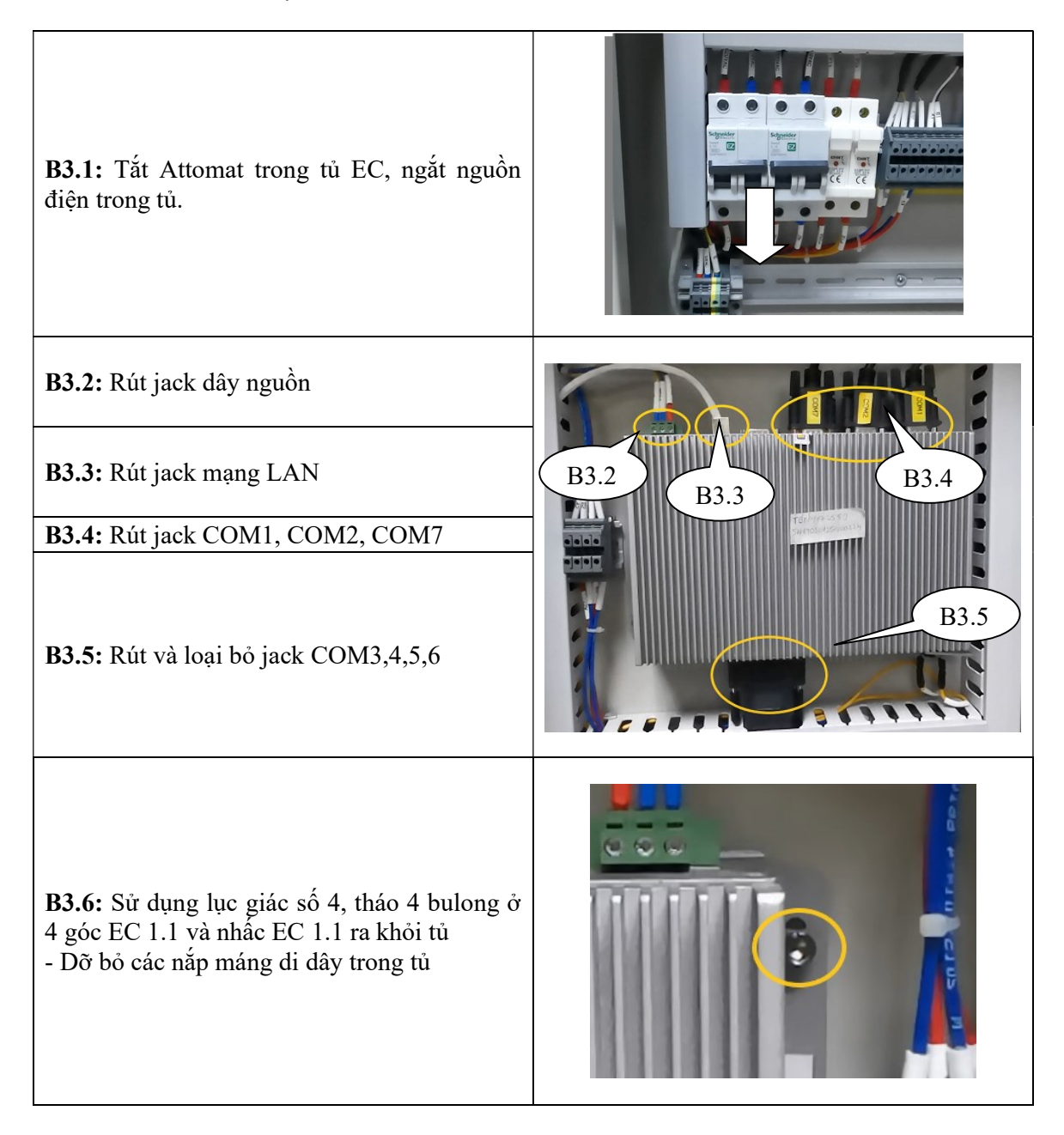

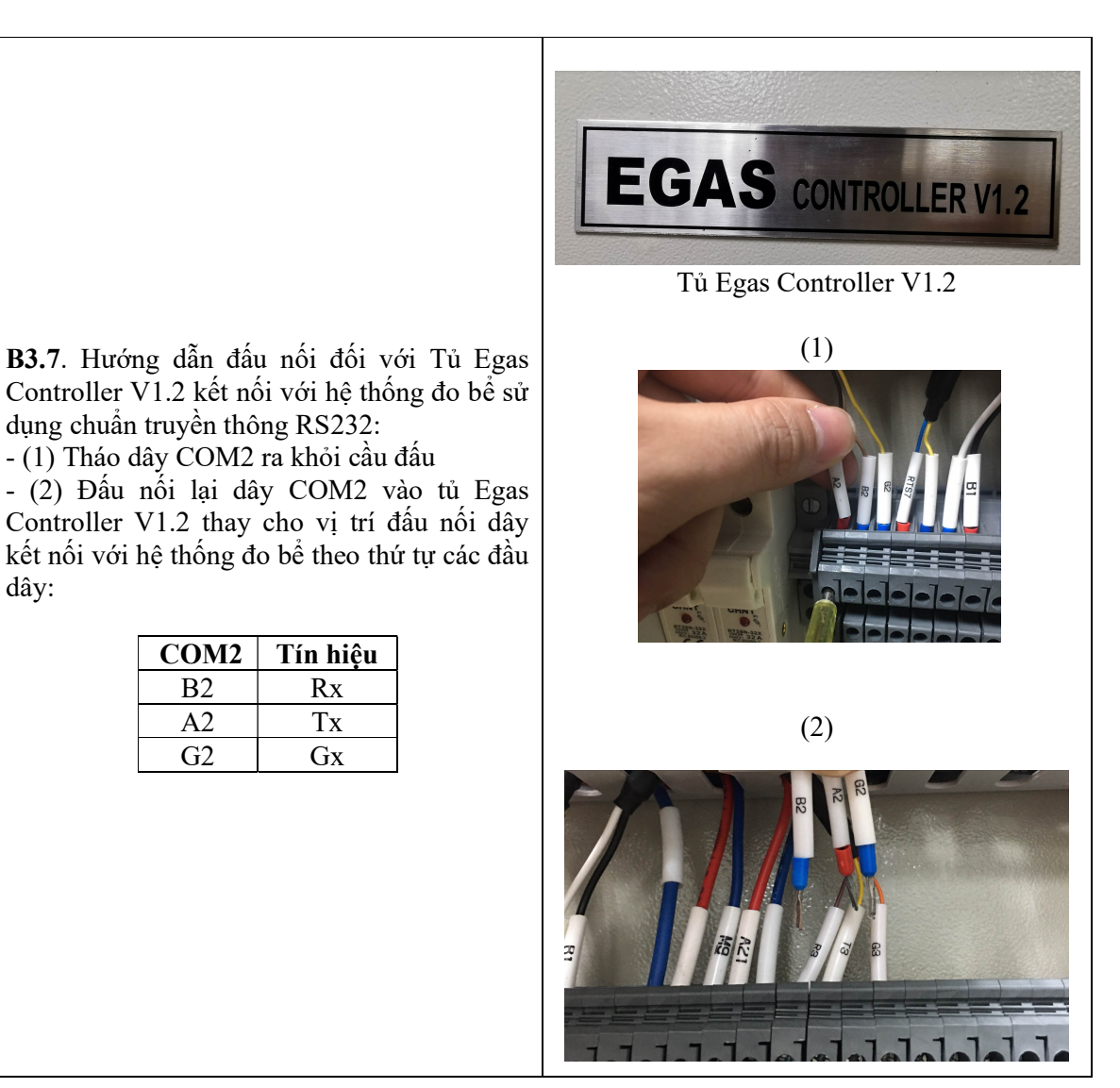

#### 2.3 Bước 4: Lắp đặt bộ EC V3.1

B4.3: Lắp đặt EC V3.1 vào tủ EC

chuyển đổi vào tủ.

**B4.1:** Sử dụng lục giác số 3, bắt bulong cố định EC V3.1 vào để chuyển đổi

**B4.2:** Cắm terminal vào EC V3.1 sau đó sử dụng tua vít số 2 vặn ốc cố định terminal vào EC V3.1

Sử dụng lục giác số 4 để bắt bulong cố định đế

**B4.4:** Sử dụng lục giác số 3 tháo bulong ở góc dưới bên phải và nới lỏng các bulong còn lại để bắt Sensor nhiệt độ vào góc sưới bên phải EC3.1

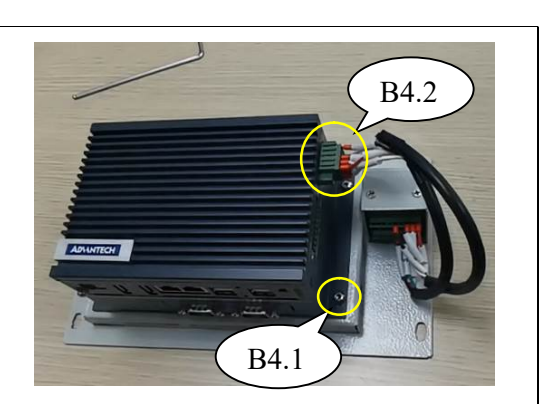

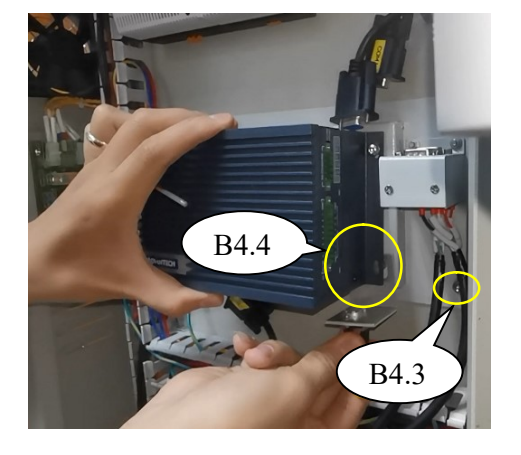

**B4.5:** Cắm giắc nguồn của bộ EC 1.1 vào giắc nguồn chờ trên để chuyển.

Lưu ý: khi cắm jack chuyển đổi chú ý cắm đúng jack theo thứ tự đầu số trên jack nguồn và jack chuyển đổi

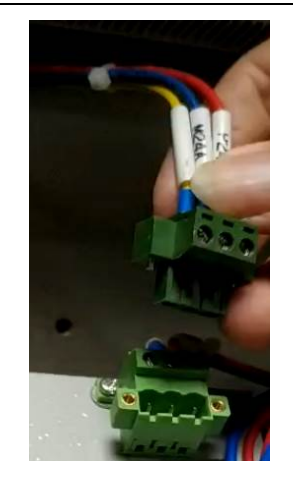

| <ul> <li>B4.6: Kết nối lại COM2 cho EC3.1</li> <li>Cấm jack COM2 vào cổng COM2 EC3.1</li> <li><i>Chú ý</i>: Chưa kết nối jack COM1 (COM kết nối với vòi bơm)</li> </ul> |                                      |
|----------------------------------------------------------------------------------------------------|--------------------------------------|
| <b>B4.7:</b> Kết nối COM7 vào cổng COM B trên EC V3.1                                                                                                    | To Re 100 COLOR SR5232<br>UNCOL EXPL |
| <b>B4.8:</b> Cắm lại cổng mạng LAN A cho EC V3.1                                                                                                    |                                      |
| <ul> <li>B4.9: Bắt dây tiếp địa và cắm lại jack nguồn cho EC V3.1</li> <li>Sử dụng tua vít số 2, bắt dây tiếp địa vào vị trí tiếp địa trên EC V3.1</li> </ul>           |                                      |

Cắm jack nguồn vào EC V3.1
Chú ý:
Dây P24 cắm vào chân (+) trên EC V3.1
Dây M24 cắm vào chân (-) trên EC V3.1

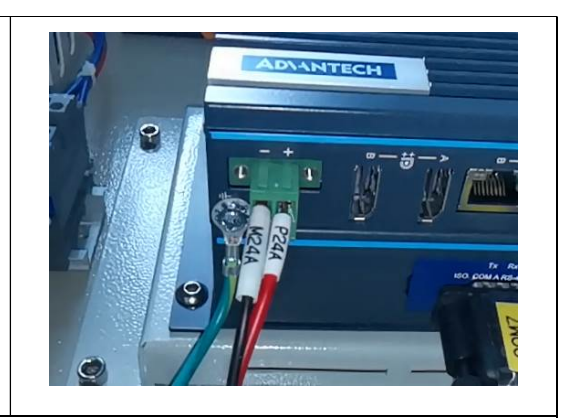

Hoàn thành quá trình thay thế bộ điều khiển bật Attomat trong tủ, EC V3.1 sẽ tự khởi động.

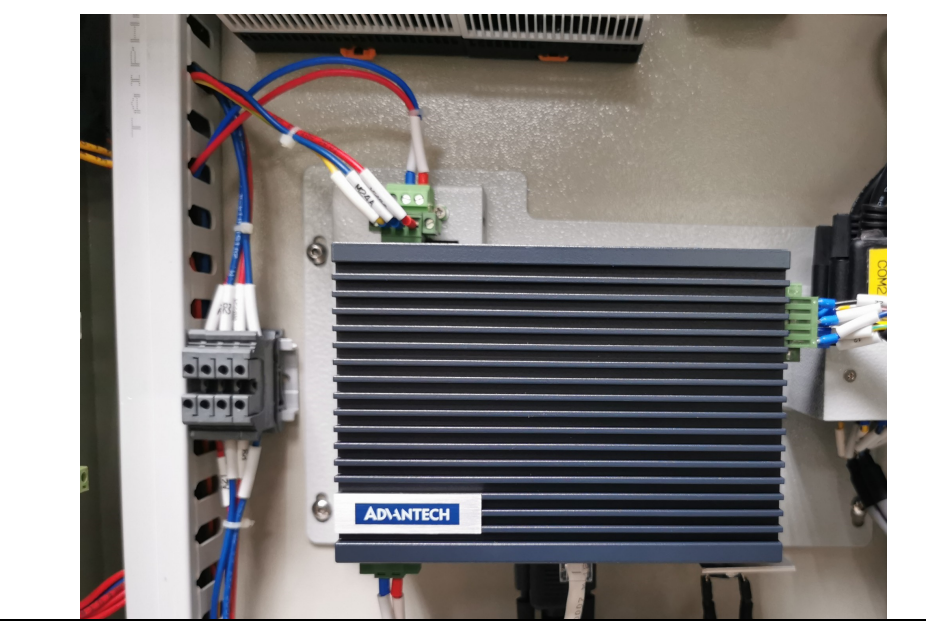

### 2.4 Bước 5: Khôi phục dữ liệu

|                                            | 🛃 Thay thế Ec                        | - 🗆 X                                  |
|--------------------------------------------|--------------------------------------|----------------------------------------|
|                                            | Bạn đang thực hiện trên máy thay thế |                                        |
| <b>B5.1:</b> Kết nối USB có chương trình   | Thực hiện trên                       | Thông tin CSDL                         |
| ThaytheEC vào bộ EC V3.1                   | O Máy Cũ                             | 192.168.1.100\Sqlexpress ~             |
| - Remote vào bộ EC. Chạy chương            | Máy thay thế<br>Xác nhận             | Connect                                |
| trình ThaytheEC                            |                                      |                                        |
| - Lựa chọn thực hiện trên Máy thay         | Thực biến trên mộu cũ                | Thực biến trên máy thay thế            |
| thế rồi ấn Xác nhận                        | Thậc hiện tiên hày cu                | Thộc hiện tiên hay thấy thế            |
| -                                          | Dọn dẹp dữ<br>liệu thừa              |                                        |
|                                            |                                      | Nạp thông tin<br>cấu hình              |
|                                            |                                      |                                        |
| B5.2: Sau khi ấn Xác nhận, phần            | 💀 Thay thế Ec                        | - 🗆 × "t                               |
| mềm hiện nhập thông tin Cơ sở dữ           | Bạn đang                             | thực hiện trên máy thay thế            |
| liệu (CSDL) của EC:                        | Thực hiện trên                       | Thông tin CSDL                         |
| - Nhập đường dẫn của CSDL của máy          | <ul> <li>Máy thay thế</li> </ul>     | Connect 7                              |
| EC                                         | Xác nhận                             |                                        |
| Mặc định:                                  | Thực hiện trên máy cũ                | Thực hiện trên máy thay thế            |
| 192.168.1.100/SQLExpress                   | Don dep dữ                           | Connect thành công                     |
| - Ân Connect để kết nối với CSDL,          | liệu thừa                            | Nap thông tin                          |
| nếu không kết nối với CSDL kiểm tra        | Sao lưu thông                        | OK                                     |
| lại kết nối mạng LAN, SQL, bộ EC.          |                                      |                                        |
|                                            | 🖷 Thay thế Ec                        | - 🗆 X                                  |
|                                            | Bạn đar                              | ng thực hiện trên máy thay thế         |
| <b>B5.3:</b> Khi phân mêm kết nôi được với | Thực hiện trên                       | Thông tin CSDL                         |
| CSDL thực hiện lân lượt các chức           | ⊖ Máy Cũ                             | 10.59.13.100\Sqlexpress ~              |
| năng khôi phục dữ liệu máy EC V3.1         | May thay the<br>Xác nhân             | Connect                                |
| theo thứ tự:                               |                                      |                                        |
| (1) Nạp thông tin câu hình                 | - Thực hiện trên máy cũ              | Thực hiện trên máy they thế            |
| (2) Nạp dữ liệu                            |                                      |                                        |
| - Chú ý: Sau khi thông báo Thành           | Dọn dẹp dữ<br>liệu thừa              |                                        |
| công thì mới thực hiện chức năng tiêp      |                                      | 1 Nạp thông tin<br>cấu hình thành công |
| theo.                                      | Sao lưu thông                        |                                        |
| - Hoàn thành khôi phục dữ liệu cho         | tin cau hinh                         | 2 Nạp dữ liệu thành công               |
| máy EC V3.1 khi cả 2 chức năng báo         | Sao lưu dữ                           |                                        |
| Thành công                                 | liệu                                 |                                        |
|                                            |                                      |                                        |
|                                            |                                      |                                        |

#### 2.5 Bước 6: Nạp cấu hình TĐH CHXD

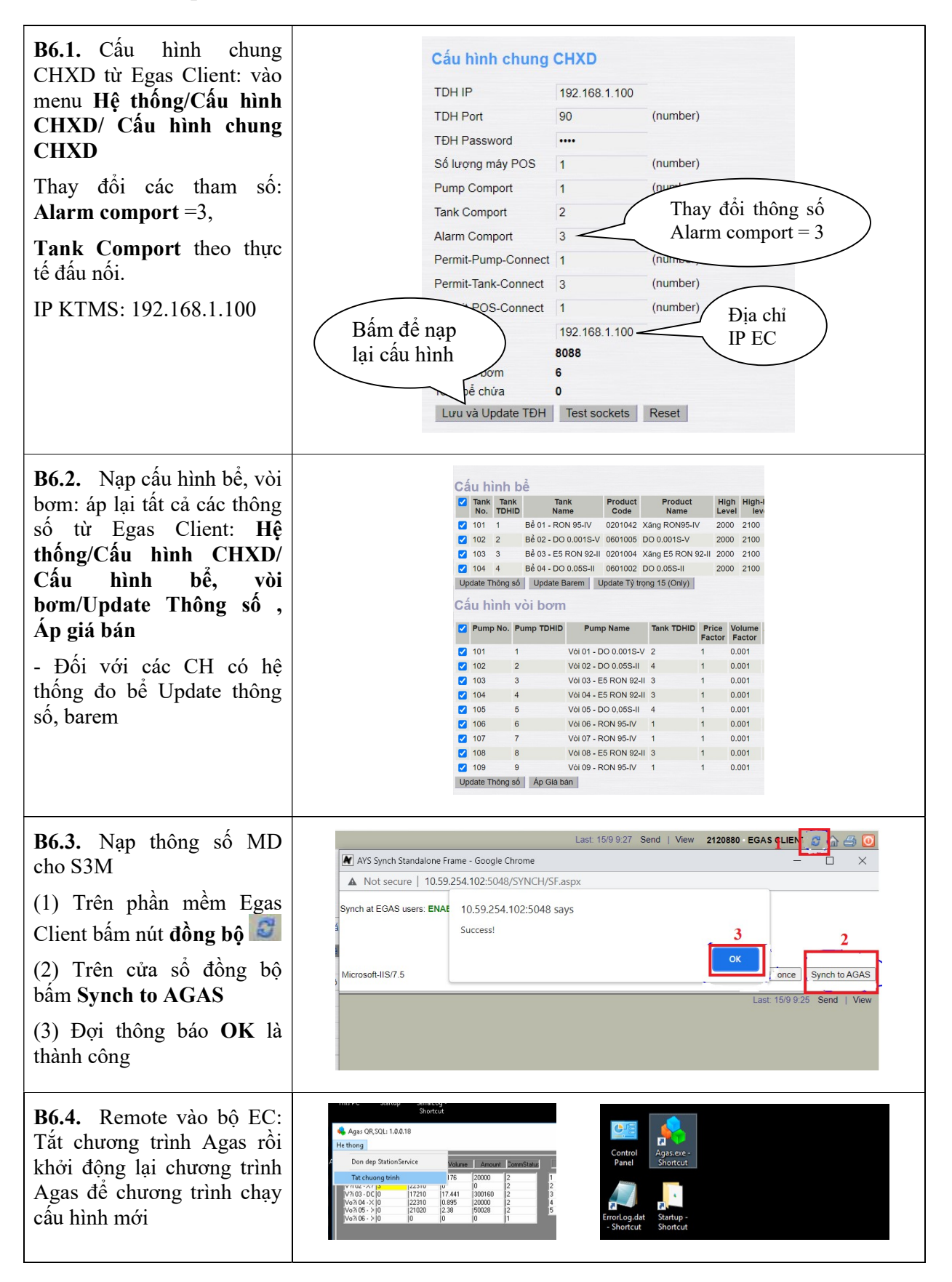

B6.5 Kết nối lại jack COM nối vòi bơm cho EC3.1
Cắm jack COM1 vào cổng COM1 EC3.1

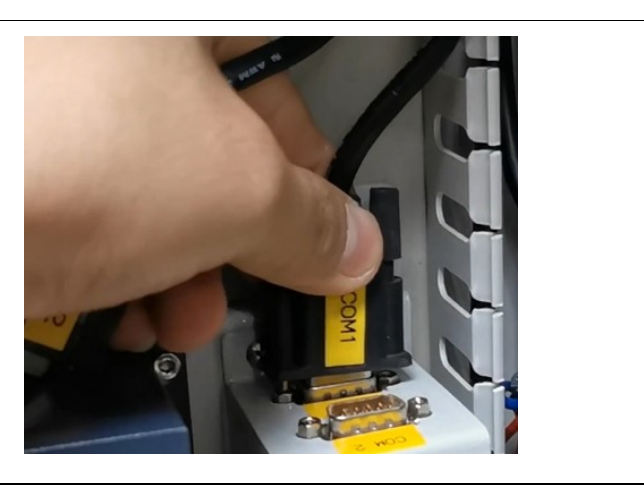

**B6.6** Theo dõi hệ thống hoạt động sau khi thay thế EC V3.1